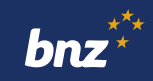

## How to view your statements using Internet Banking

This guide will help you to view your statements, annual loan summaries, term deposit certificates, tax certificates, and KiwiSaver annual statements using Internet Banking.

To get started, you need to be registered for Internet Banking. If you're not, don't worry, it's easy to get set up, and we have a supporting guide if you need it. Register at **www.bnz.co.nz** 

## **Before you start**

There are two different ways to access your documents: by clicking **Menu** in the top-left corner, or by clicking on an individual account.

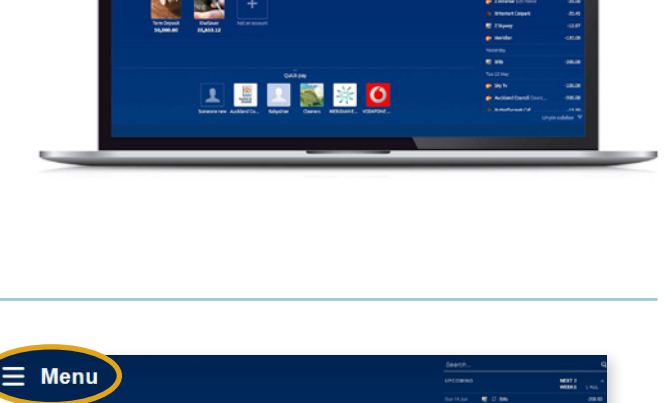

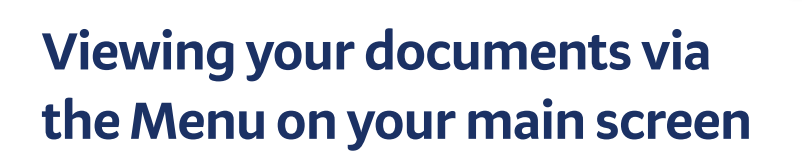

**Step 1.** Log in to Internet Banking, click **Menu** then **Documents**.

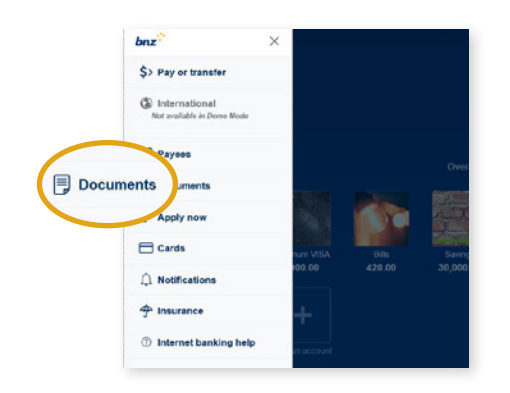

1 🏭 🔝 🌉 🖗 🚺

**Step 2.** Select the document category you need (for example, **Statements** or **Tax certificates**).

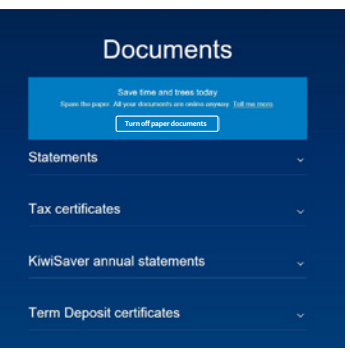

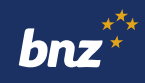

**Step 3.** Click the account you want to view, then the document you want to view. This will open a PDF of that document which you can print or save.

For security, you might be asked to authenticate using your NetGuard card coordinates, or a prompt sent to your BNZ app.

You'll be able to see the last seven years' worth of documents for your everyday accounts.

To view documents for closed accounts, scroll to the bottom of the category and click **Show closed accounts**.

# Viewing your statement via an account on your main screen

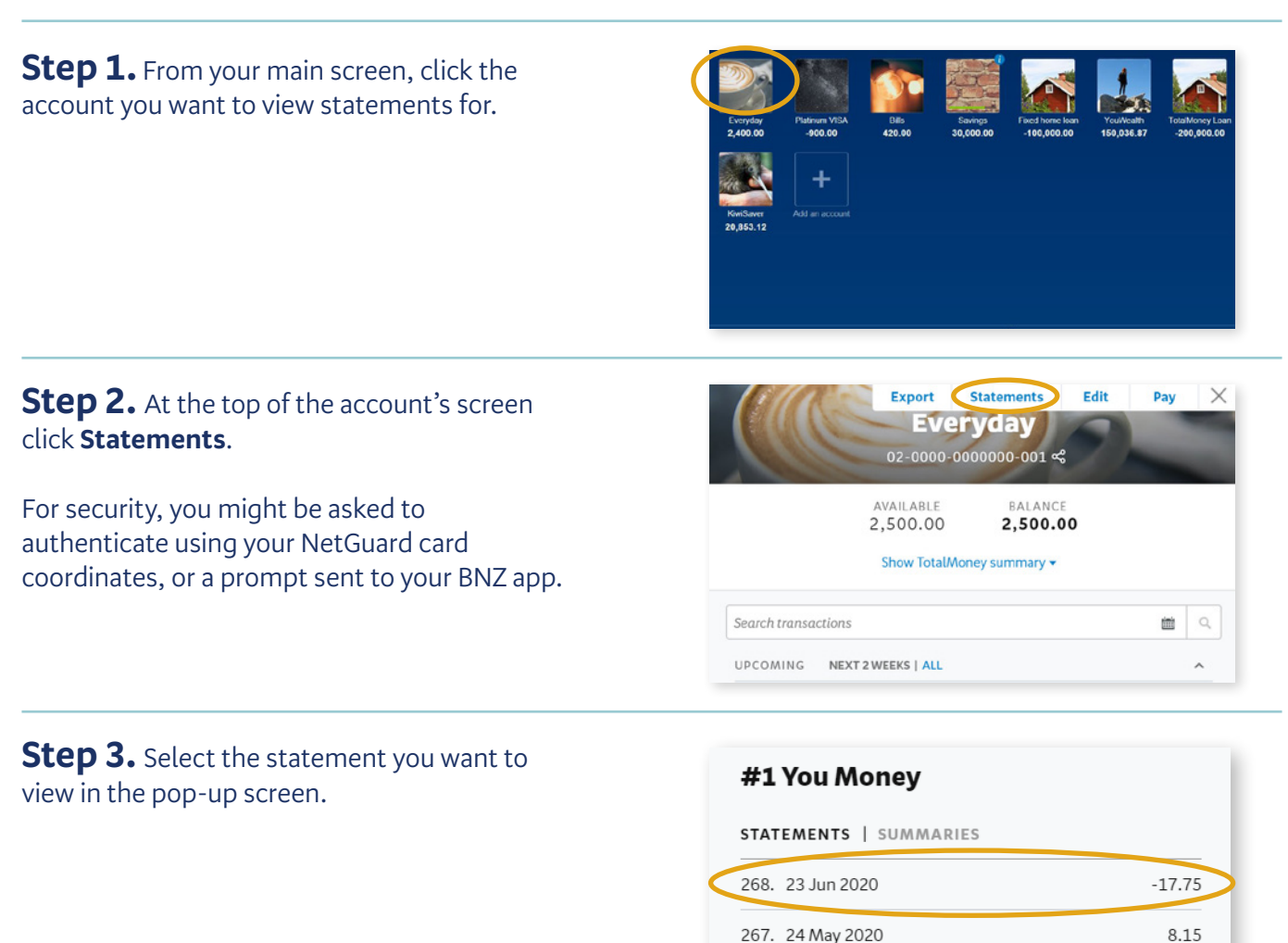

| OUD STATEMENTS                  |                    |
|---------------------------------|--------------------|
| Spending<br>02-0000-0000000-001 | latest: 1 Nov 2015 |
| Visa<br>02-0000-0000000-002     | latest: 8 Dec 2014 |
| Tax certificates                |                    |

Close

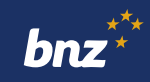

**Step 4.** The statement will display as a PDF file which you can print or save.

It can be downloaded as many times as you like. You can also email it to someone, such as your accountant.

| Telephone Diriti Rot etti 8                                                                                                    | Ao                                                   | count 00-0000-0000000-000                                         | SAMPLE ONLY                                                |                                   |                             |
|----------------------------------------------------------------------------------------------------|------------------------------------------------------|-------------------------------------------------------------------|------------------------------------------------------------|-----------------------------------|-----------------------------|
| <ol> <li>Albert Hot 1<br/>émite é resource<br/>émite é resource<br/>émite é resource<br/>émite é mite é mite<br/>émite é mite<br/>ánte d'anges     </li> </ol> | 0.0                                                  | -                                                                 | Billio des solo                                            | OPENINGBALANCE                    | 200.00                      |
|                                                                                                    | Di Kett                                              | Parsonas                                                          | 10.10                                                      | Laposts                           | Terrarice                   |
|                                                                                                    | 20100                                                | Putphases                                                         | 100.04                                                     |                                   | 303.32.00                   |
|                                                                                                    | 08 Mar                                               | DEPOSIT 03-0003-0000000000                                        |                                                            | 400.00                            | 40.00                       |
|                                                                                                    | 22 Mar                                               | DEPOSIT 00-0003-000000000                                         |                                                            | 400.00                            | 440.08                      |
|                                                                                                    |                                                      |                                                                   |                                                            | CLOSING BALANCE                   | 446.00                      |
|                                                                                                    | Salt Incode<br>State Transformer<br>Line Transformer | laiga na parantyar arran napladit is ito annari tariy<br>Data 201 | ana manana jarat                                           |                                   |                             |
|                                                                                                    | The need p                                           | arment on this account is \$400.00 and is due                     | on 050x2017. This payment assumes the annual international | will not vary and you duty mane ( | eyments required under your |

#### How to turn off paper documents

To stop receiving paper documents in the post, here's what you need to do.

#### Step 1. Tap Menu, then Documents.

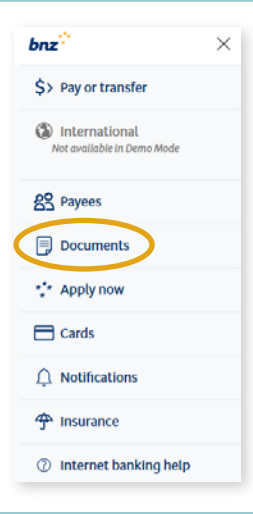

Step 2. Click Turn off paper documents.

Then click **Confirm** to finish.

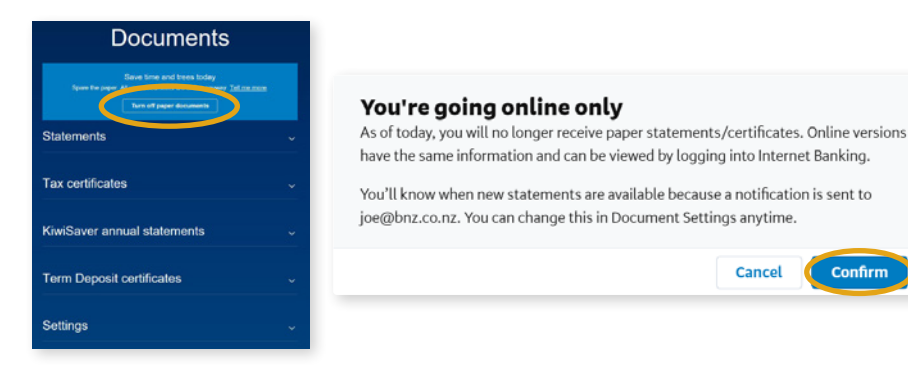

### Get notified when a new document is available

It's easy. Whenever a new one is available, you'll receive an email notification. You can manage these notifications under **Settings** on the 'Documents' screen. You'll need to enter an email address to turn off your paper statements. Just follow the link on screen.

#### Nice work.

You now know how to view and manage your statements and other documents using Internet Banking.

Internet Banking terms and conditions apply. Mobile coverage and data required to access the BNZ app. Maintenance is sometimes required.

Cancel

Confirm